## **ACCOUNT DISCONNECTION**

Worried about security? Changed your mind about using **MyConnect**SV? No problem!

You can disconnect your account anytime in your **Client Profile Settings.** Your info stays safe but won't be visible to you.

Want back in? Reconnect anytime by talking to a service provider. You're in control here!

## How to Disconnect your Account

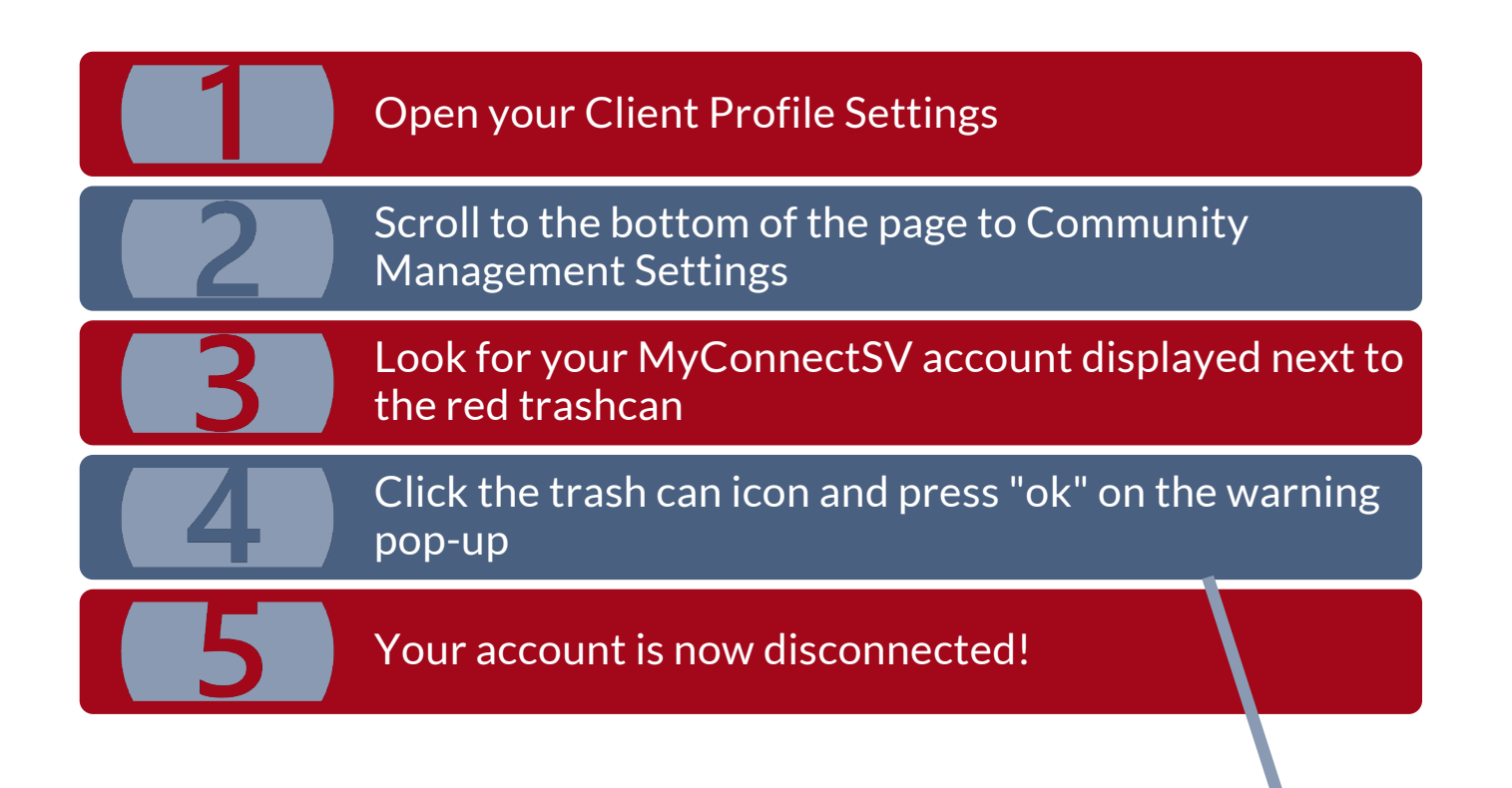

Le COMMUNITY MANAGEMENT

**Customer Portal** 

## **ACCOUNT DISCONNECTION**

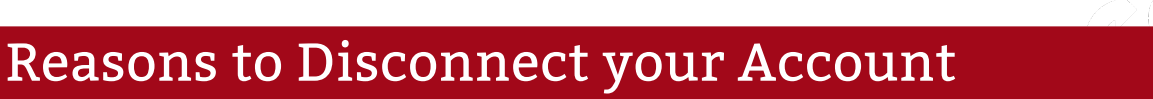

| You Lost                                                 | If you can't access the email you used to sign up for                                                                                                    |
|----------------------------------------------------------|----------------------------------------------------------------------------------------------------|
| Access to                                                | your account, disconnect your account. Your service                                                                                                    |
| Personal Email                                           | provider will send you an invite to your new email.                                                                                                    |
| Personal Email                                           | Did someone get access to your email? Were you                                                                                                    |
| Account is                                               | hacked? If so, disconnect your account. Your service                                                                                                    |
| Compromised                                              | provider will send you an invite to your new email.                                                                                                    |
| You Updated                                              | If you have a new email address, disconnect your                                                                                                    |
| Your Personal                                            | account with the old email and ask your service                                                                                                    |
| Email                                                    | provider to send an invite to your new email.                                                                                                    |
| Your<br>MyConnectSV<br>Account is<br>Compromised         | If someone has accessed your account without your permission, please disconnect immediately. Then, contact your service provider!                                 |
| You Don't<br>Want a<br>MyConnectSV<br>Account<br>Anymore | If you don't want an account anymore, no worries!<br>Just disconnect your account. You can rejoin at any<br>time by asking your service provider to reconnect you |